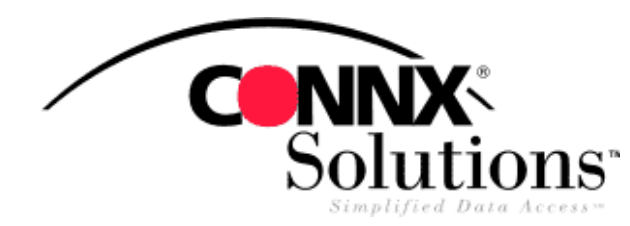

## CONNX 8.9 QUICK REFERENCE CARD CONFIGURING A DATA SOURCE NAME FOR THE ODBC DRIVER

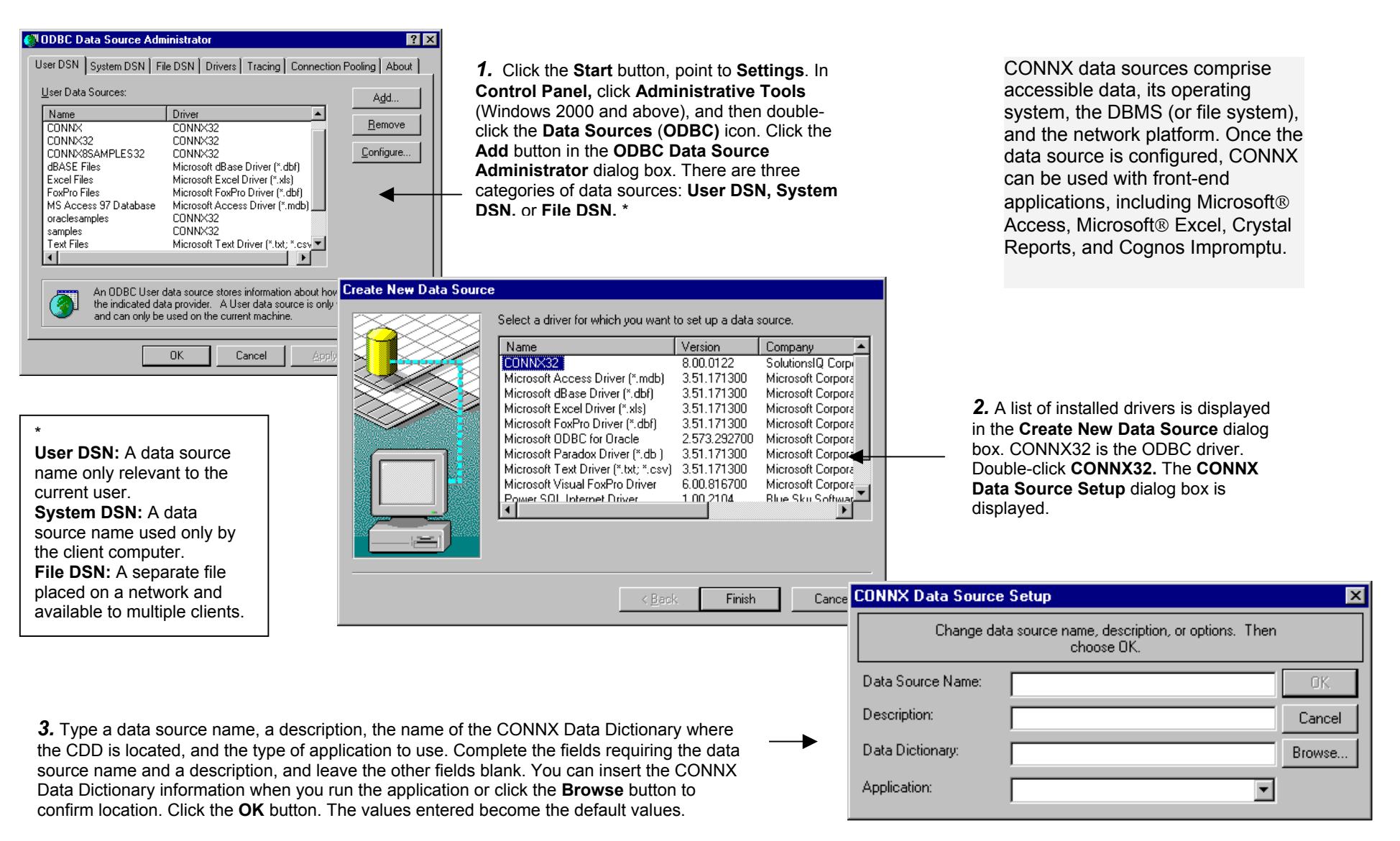

© CONNX Solutions Inc., 2003 All rights reserved. Microsoft Access, Microsoft Excel, Crystal Reports, and Cognos Impromptu are either registered trademarks or trademarks of their respective companies or organizations in the United States and/or other countries.